## How to Create Conda Environment in HPC

Login to HPC

Set proxy environment variables

- export http proxy="http://10.8.0.1:8080"
- export https\_proxy="https://10.8.0.1:8080"

Either run following commands or refer to the documentation

```
- mkdir -p ~/miniconda3
```

- wget https://repo.anaconda.com/miniconda/Miniconda3-latest-Linuxx86 64.sh -0 ~/miniconda3/miniconda.sh
- bash ~/miniconda3/miniconda.sh -b -u -p ~/miniconda3
- rm -rf ~/miniconda3/miniconda.sh
- ~/miniconda3/bin/conda init bash

After exiting and logging back into the HPC, you will now notice the '(base)' indicator at the command prompt.

Now create and open .condarc file using any text editor, I'm using nano here

- nano .condarc

copy paste the following lines

```
channels:
  - defaults
# Show channel URLs when displaying what is going to be downloaded and
# in 'conda list'. The default is False.
show_channel_urls: True
allow_other_channels: True
proxy_servers:
    http: 10.8.0.1:8080
    https: 10.8.0.1:8080
```

ssl\_verify: False

Now let say we have to create a environment myenv with python=3.8

## conda create -n myenv python=3.8

If all the steps done correctly, then the above should work fine.

## Script for using conda on the IIT Mandi HPC cluster. Access the latest version of Python without needing to build a Singularity container.

#!/bin/bash

#PBS -q gpuq

#PBS -o out.o

#PBS -e out.e

**#PBS -N conda** 

#PBS -I nodes=1:ppn=1

#PBS -I walltime=00:02:00

#PBS -I nodes=n81.cluster.iitmandi.ac.in

#PBS -V

cd \${PBS\_O\_WORKDIR} # to make sure that we are in the right dir on compute node echo "Running on: " # on standard output cat \${PBS\_NODEFILE} # env variable for file name containing node details cat \$PBS\_NODEFILE > machines.list # also on machines.list file echo "Program Output begins: " source ~/miniconda3/bin/activate <environment-name> # to enable myvenv on compute node. python python\_script.py